# **BMC** | family cares

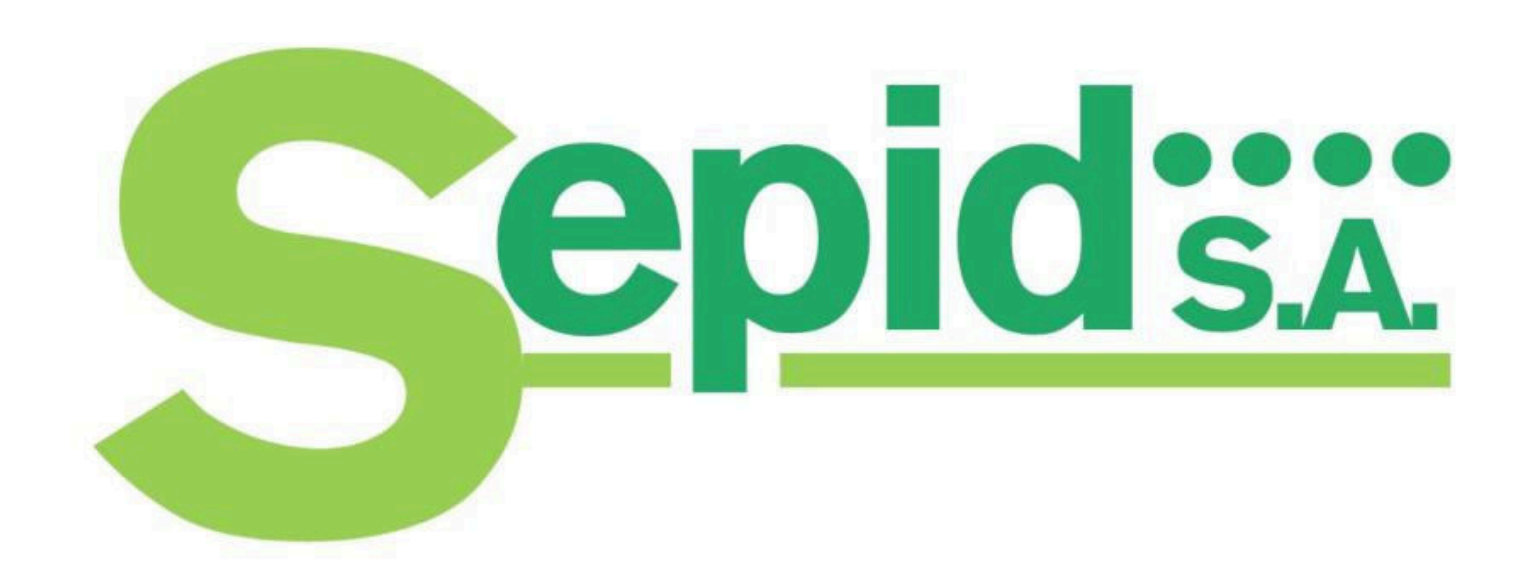

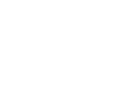

# Guía rapida de uso del sofware **Auto CPAP Mini M1 BMC**

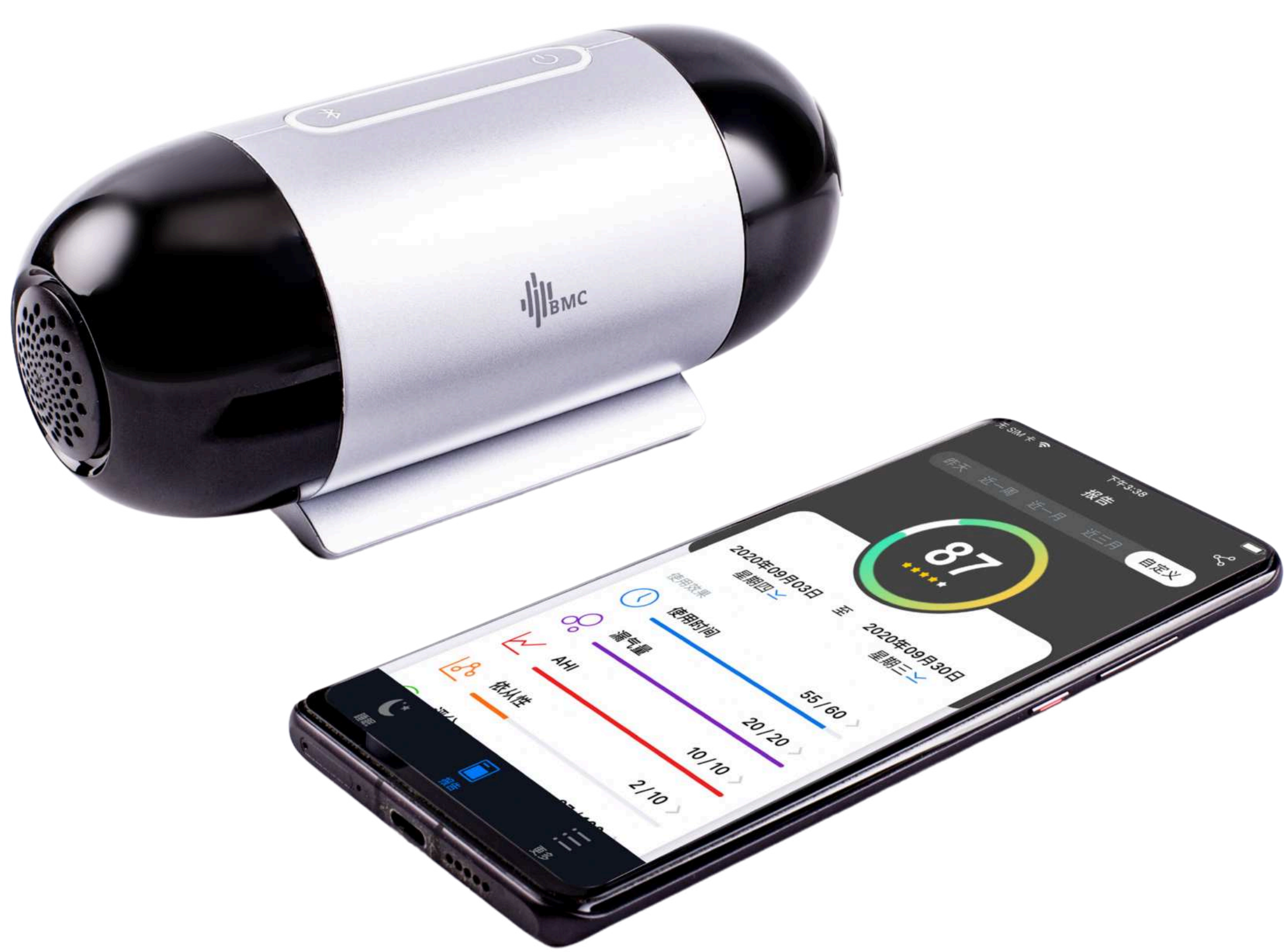

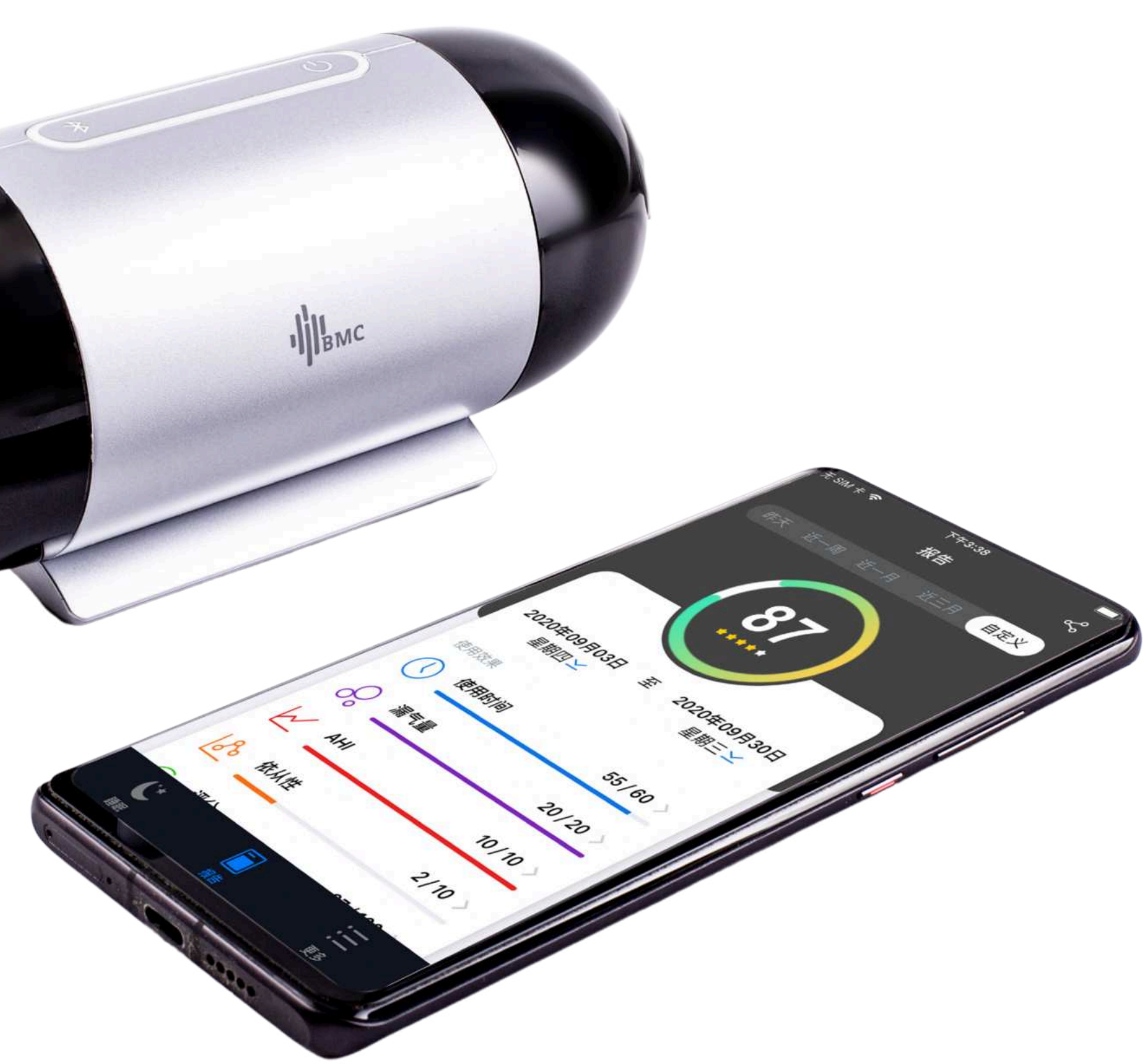

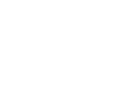

S

# **Como Iniciar Sesión en el Software**

Descarga e instalación de la aplicación:

• Busque "BMC Mini" en la tienda de aplicaciones de su dispositivo móvil (Google Play Store para Android o Apple App Store para iOS) y descargue la aplicación gratuita

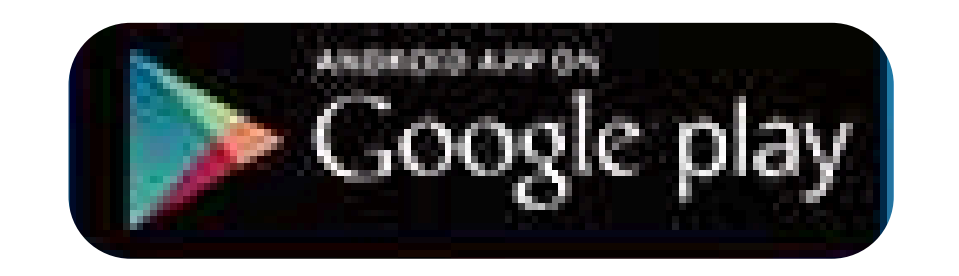

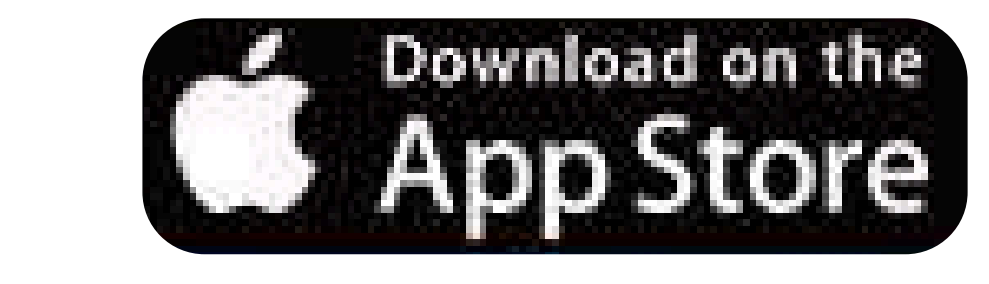

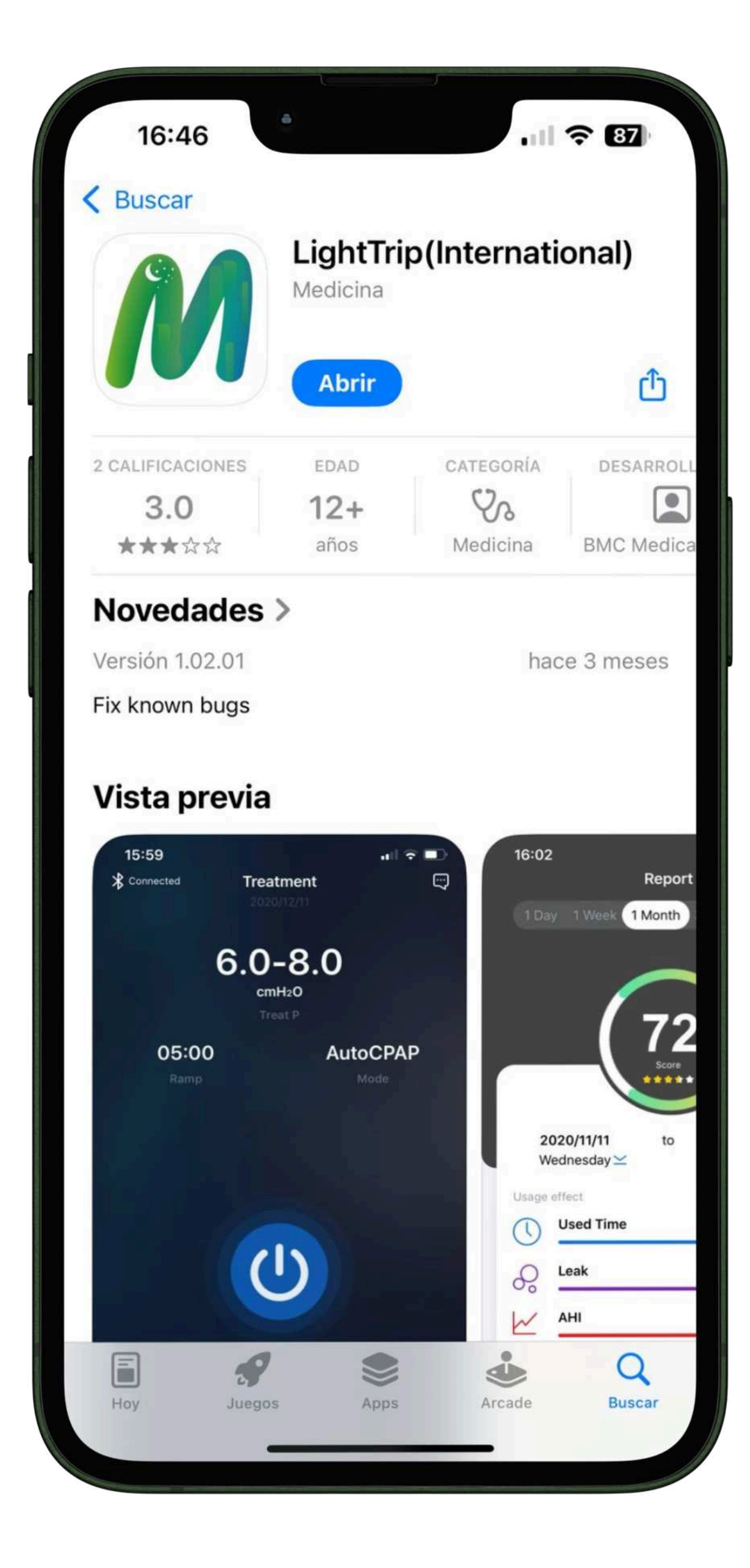

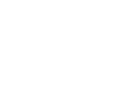

# Conexión del dispositivo CPAP al móvil:

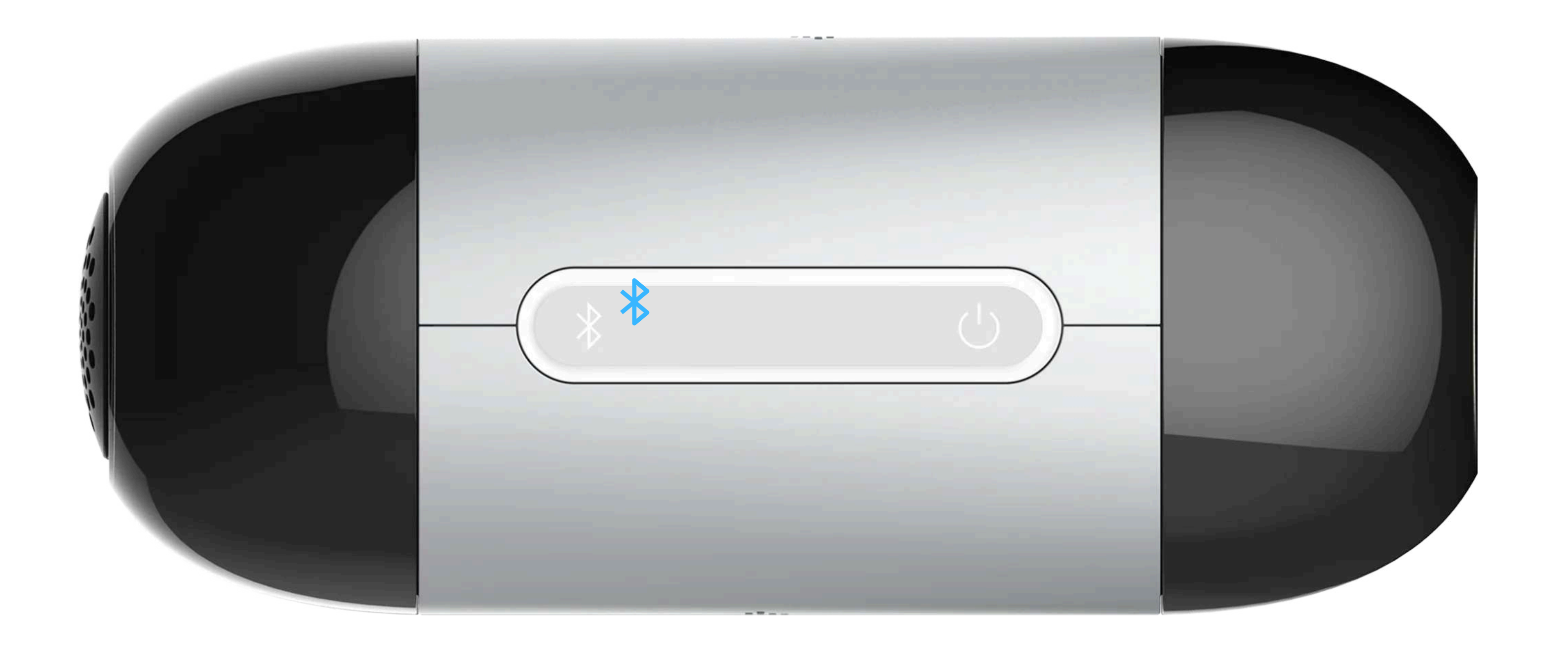

- Encienda el M1 Mini y presione el botón de Bluetooth en el dispositivo; la luz indicadora de Bluetooth comenzará a parpadear, indicando que está en modo de emparejamiento.
- Abra la aplicación BMC Mini en su móvil, toque el ícono de Bluetooth y seleccione su dispositivo M1 Mini de la lista para emparejarlo

.

8

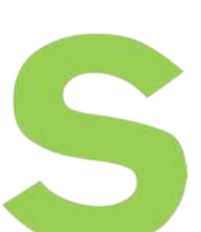

- Configuración y control del dispositivo desde la aplicación:
- Una vez emparejado, desde la aplicación puede:
  - Encender y apagar el flujo de aire del CPAP.
  - Ajustar parámetros de tratamiento

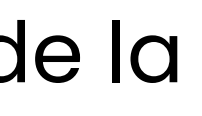

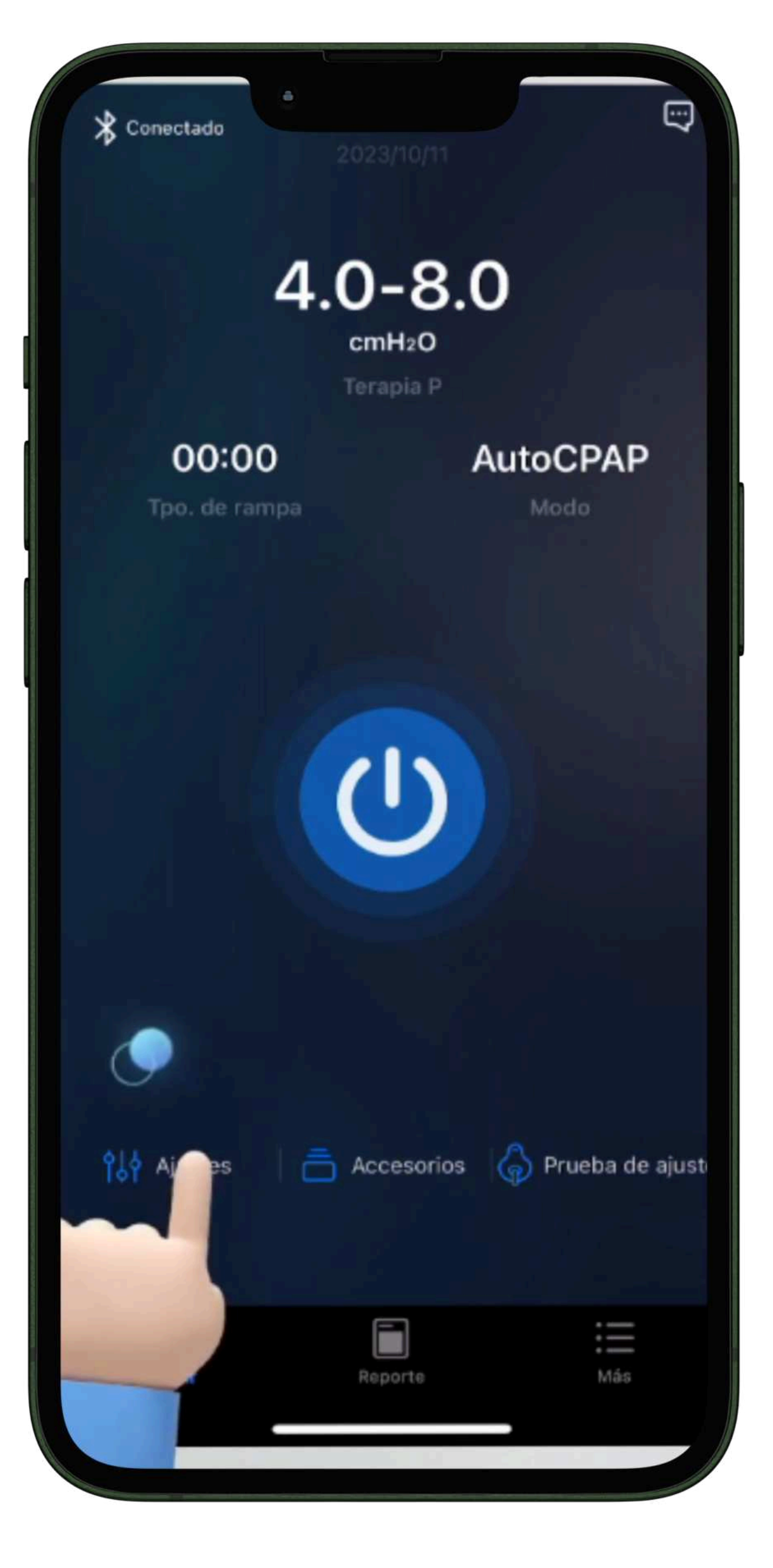

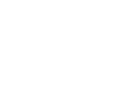

# Ajustes de parámetros:

- Ajustar la presión y el tiempo de rampa.
- Ajustar tipo de máscara (buconasal, nasal y pillow).

|              | 9                              |
|--------------|--------------------------------|
| Ajustes      |                                |
|              |                                |
|              | Omin                           |
|              | 3                              |
|              |                                |
|              |                                |
|              | 15mm                           |
| almol        | Máscara de<br>hadillas nasales |
| iador        | Ninguno                        |
|              |                                |
|              |                                |
| Reslex       | ок                             |
| Apágado<br>1 |                                |
| 2            |                                |
| 3            |                                |
|              |                                |
|              |                                |
|              | Ajustes<br>Ajustes             |

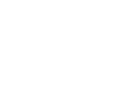

# Ajustes de parámetros:

• Monitorear en tiempo real la presión de tratamiento y otros datos relevantes.

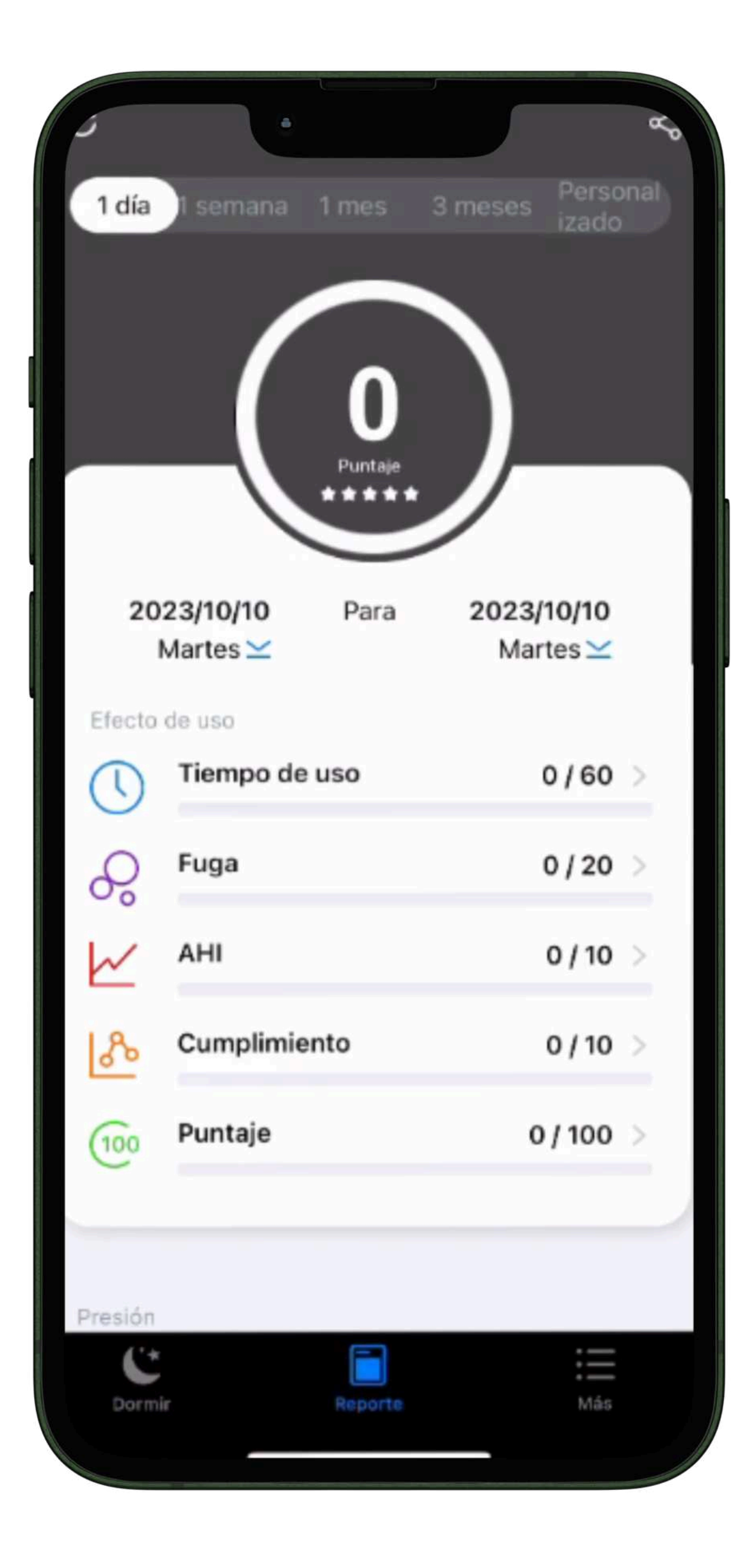

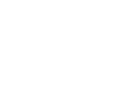

## Prueba de ajuste

Iniciar prueba, con
"Prueba de ajuste"

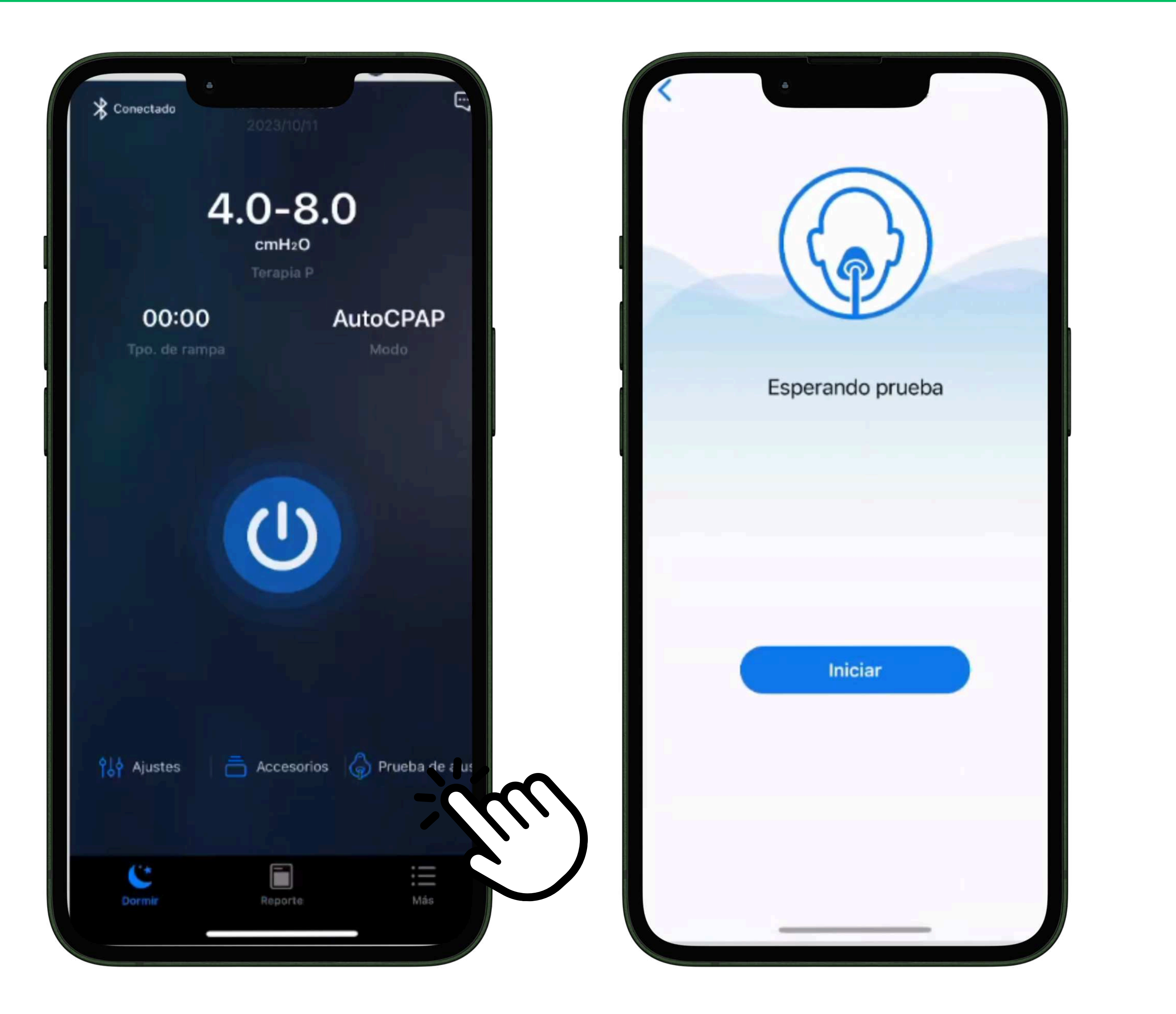

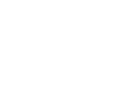

S

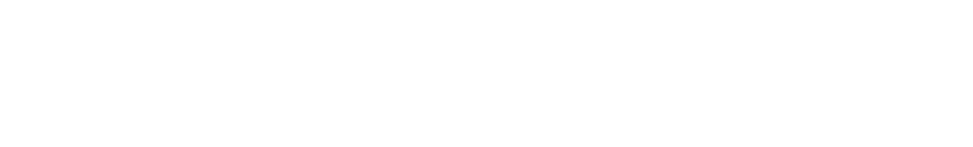

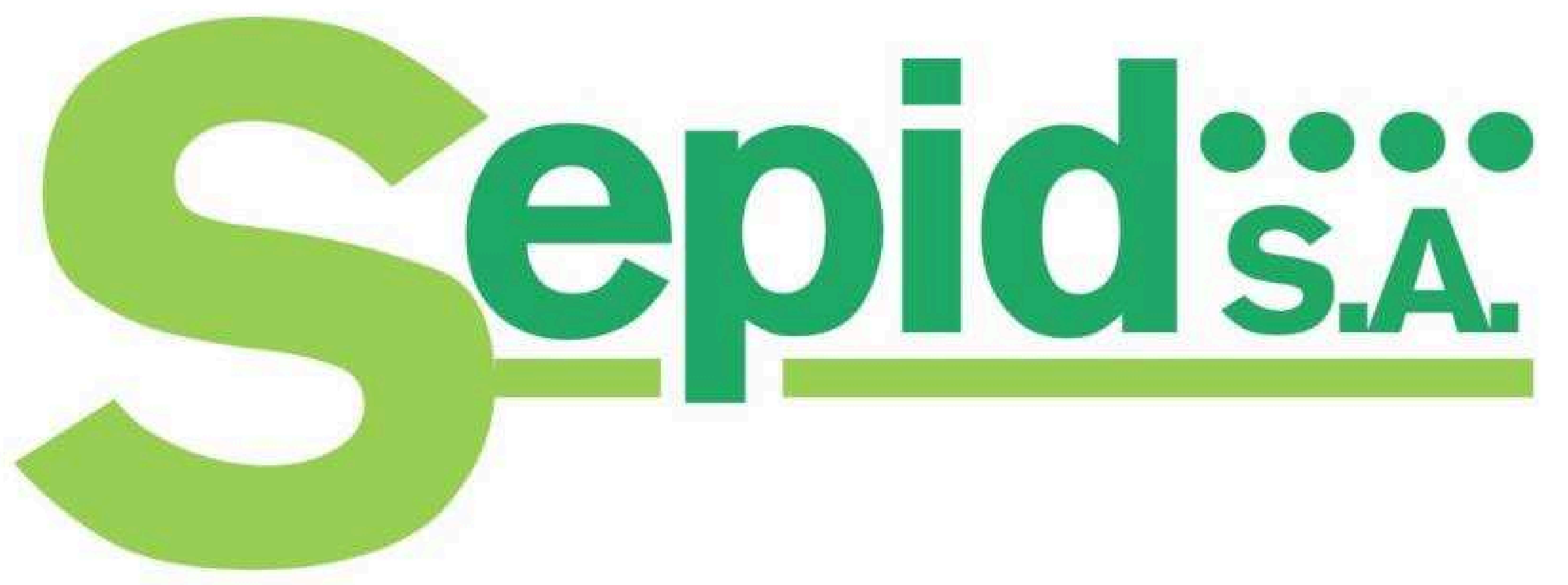

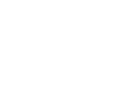